# Fires' Cell Transition to SBU-E (SBU-E AFATDS Set-up and Protocol)

NO.25-999 May 2025

Disclaimer: CALL presents professional information, but the views expressed herein are those of the authors, not the Department of Defense or its elements. The content does not necessarily reflect the official U.S. Army position and does not change or supersede any information in other official U.S. Army publications. Authors are responsible for the accuracy and source documentation of material they provide.

Approved for Public Release Distribution Unlimited

# Authors: 1LT Blazek, Quinn and SFC Cundiff 2MBCT, 101st Airborne (Air Assault)

#### Introduction: Validating the SBU-E Kill Chain

During Operation Lethal Eagle (OLE) 4, 2<sup>nd</sup> Brigade Combat Team (BCT) "Strike" successfully validated the new Sensitive but Unclassified-Encrypted (SBU-E) kill chain, extending digital communications from the Battalion Fire Support Element (BN FSE) via Mobile User Objective System (MUOS) to the Brigade (BDE) Advanced Field Artillery Tactical Data System (AFATDS) to Division (DIV) Fires (using a Secret Internet Protocol Router (SIPR) network) 1-320<sup>th</sup> Field Artillery Regiment Fire Direction Centers (FDCs), and ultimately to the artillery guns. This report outlines the difficulties, successes, and unresolved issues the BDE Fires Cell encountered during OLE 4. In the appendices following the report show the reader "a way" to set up this equipment for operation.

#### Initial Setup & MCP Configuration

During OLE 4, 2<sup>nd</sup> BDE tested a new Mobile Brigade Combat Team (MBCT) Main Command Post (MCP) concept, designed to create a lighter and faster Current Operations (CUOPS) section. While showing promise, this new setup presented logistical challenges, primarily related to integrating the SBU-E network, Integrated Tactical Network equipment, and the new MCP configuration. This configuration included a dedicated "antenna farm" – two radios (MUOS-Voice and MUOS-Digital) positioned away from the MCP to minimize electromagnetic (EM) interference.

#### **Network Integration Challenges**

Setting up the new MCP presented integration hurdles. The S6 section resolved numerous network routing issues specific to the new concept and the SBU-E network. Troubleshooting the radio connection proved more complex due to the distance between the MCP and the antenna farm. Another unique challenge for the S6 as MUOS point-to-net (PTN) configurations are specialized for field artillery digital communications. A Soldier from the S6 section had to monitor radio traffic at the antenna farm, and direct communication via an alternate network (Tactical Scalable Mobile Ad-hoc (TSM)) proved vital for troubleshooting, particularly when the MUOS radio experienced outages or PTN drops due to heat.

#### **EM Mitigation and Radio Configuration**

To mitigate EM emissions, the two mounted 158 radios in the Fires' vehicle remained powered off when static. The digital radio at the antenna farm mirrored the vehicle's digital radio profile to maintain consistent IP addresses for digital communications. As detailed in the appendices, configuring digital MUOS is intricate, and the distance between CUOPS and the antenna farm amplified these complexities.

#### **Power and Infrastructure Limitations**

The BDE Fires Element relied entirely on the S6 section for communication support, as all communications flowed through their network. However, the vehicle's intended power source, an inverter, proved unreliable due to exhaust fumes and noise, forcing CUOPs vehicles to draw power from the MCP generator. This created a single point of failure. Later, a generator malfunction disrupted all communications, including Mounted Mission Command (MMC), NIPR,

AFATDS, and voice communication (NMP running Instant Connect Enterprise (ICE)). Reconfiguring the systems during MCP movements required Soldiers to physically disconnect and reconnect network cables, demanding careful organization and cable management.

Throughout the exercise, we encountered various standard technical issues. Radios required frequent re-fills. Radios that would get stuck in the initializing and configuring process that ultimately required us to reload the AFATDS software after two days of testing and ruling out every possible physical connection, radio connection, or network issue.

# **Key Requirements and Recommendations**

• The BDE S6 section needs to carry extra encryption keys to ensure access to critical equipment.

• The S6 section needs the ability to load Fires' radios, as the Fires team owns the MUOS Fires network.

# Interoperability & PACE Plan Limitations

After working through these technical issues, the Primary, Alternate, Contingency, and Emergency (PACE) plan to the Division was difficult to execute. Because Division only carries classified systems; For our SBU-E AFATDS, we could still talk to DIV. But if SBU-E Upper Ti went down, there was no alternative beyond NIPR communications over Microsoft Teams or cMMC (both of which would frequently go down simultaneously). The only solution when NIPR lost connection was to use a MiFi puck for connectivity. However, the MiFi puck's Wi-Fi signal directly contradicts the intent to reduce EM emissions in the MCP.

#### **SBU-E Network Functionality & Architecture**

The SBU-E network presented an initial learning curve but once mastered, Fires maintained digital communications throughout the operation. This learning curve stemmed from the complex interactions between SBU-E and other systems. At the lowest level, SBU-E utilizes the Tactical Radio Integration Kit (TRIK). Communication between systems relies on the Network Address Translation (NAT) IP, rather than the systems' native IP. Higher level traffic passes through a Tactical Cross Domain Solution (TACDS) which de-NATs/de-PATs and re-NATs/re-PATs the traffic. However, the TACDS does not support AFATDS Data Protocol (ADP), requiring workarounds for data exchange. To enable communication between systems, the unit configured the system name as "VMF 6017C System" and System Type "47001C/VMF 6017C" in their MUL entry. AFATDS can send limited VMF (6017C) messages. (Appendix C for details). Currently, manual data transfer ("swivel chair") is required between the SBU-E Tactical Airspace Integration System (TAIS) and the classified TAIS due to incompatibility.

#### **Communication Successes & Identified Issues**

SBU-E communication between Fire Supporters, FDCs and the unclassified TAIS and the BDE Fires CUOPs box functioned successfully. However, we identified issues when transmitting data from SIPR to unclassified systems, including instances of point targets converting to circular targets. DIVARTY has published a white paper addressing these issues. Detailed configuration instructions for SBU-E Upper Tier and MUOS (D) are included in the appendices, these enabled the BCT to maintain lethal digital communications.

# **Conclusion & Future Implications**

In conclusion, SBU-E enhances interoperability between echelons and fosters collaboration on the battlefield. The initial learning period associated with the new methodology allowed operators to identify areas for improvement and develop preliminary procedures. Through these challenges, the team gained a deeper understanding of hardware, software, waveforms, and network capabilities. The Brigade level kill chain, from shooter to sensor, now leverages unclassified technology without compromising coordination with the Division's classified systems.

Appendix A - A way to set up SBU-E LAN via Upper Ti

- Appendix B A way to set up your boxes via MUOS (D) Unclassified
- Appendix C Sample of ADP -> VMF Messages That Will or Will Not Transmit
- Appendix D A Way to Add a Static Route Via Command Prompt

# Appendix A

# A way to set up SBU-E LAN via Upper Ti

To set up **SBU-E LAN via Upper Ti**, plug in the ethernet cable into the primary LAN port. In IPV4 advanced settings, build:

# -IP Address is issued by S6.

-Subnet Mask is subject to change: (i.e. 255.255.255.224)

-Gateway is: -5 of the IP. (i.e. 10.64.51.166 -> 10.64.51.161)

-Preferred DNS server should match Default Gateway

In the Communication Workspace, build another primary LAN. Do NOT use the automated primary LAN designated by the Communication Workspace in the AFATDS software (keep it inactivated). To do so, in the Communication Workspace, click on current -> New -> IP -> Ethernet -> enter in all IPV4 information.

NOTE: For the local unclassified TAIS, confirm the System Name is "Tais" and System Type is "47001C/USMTF 04" in the MUL entry.

## Appendix B

## A way to set up your boxes via MUOS (D) Unclassified

Here's how the BN FSE and BDE FSE communicate via MUOS-D unclassified, assuming Soldiers loaded correctly all necessary encryption keys and mission plans.

The following section will outline the MUOS setup process:

-5 Zero -> Activate Mission Plan to

Bootstrap the radio:

-3 Mode -> Maintenance -> Harris1680 (password) -> Enable Maintenance mode.

-Power Cycle the Radio-

-7 Options -> Channel 1 -> MUOS Config -> Settings -> User Profile (Delete) -> Create Bootstrap (Yes). The bootstrap will take approximately 20 minutes.

Once MUOS has configured (CFG), initialized (INIT), and found the satellite and become operational "OPER",

-8 Program:

-> System Presets -> Preset Config -> Select MUOS Channel (back to initial 8 Program screen)

-> Advanced -> Static (everything) (back to initial 8 Program screen)

-> IP data -> (change streaming) File Transfer -> QOS bit rate 9600 -> Max bit rate 32000 \*Close 8 program\*

-7 Option -> Channel 1 -> Network Options -> Interfaces -> Red interface -> Ethernet

-7 -> Option 1 -> Channel 1-> Radio Options -> Radio Silence off -> Handset Lapel Mic-> AUX power 8 volts -> AUX data on -> Preset autosave on -> RF faults persists on -> PA failure override disabled -> Suppress VSFW faults

-1 -> Activate Service -> IP Network (should say PTN in bottom left; GRP directly above PTN)

Make sure to get the angle of the directional antenna to the satellite from your S6 and check that the connection strength is below -118.

To pull your MUOS IP Address, go:

-7 Options -> Channel 1 -> Network Options -> Red Interfaces -> Ethernet -> Primary IP

In the AFATDS, plug the MUOS LAN Cable into the AFATDS secondary LAN port. Configure a secondary LAN in IPV4 advanced settings in Ethernet 2 port as such:

-IP Address is: +2 of the AN/PRC-158's Radio IP (i.e. 10.194.76.97 (Radio) -> 10.194.76.99 (AFATDS))

-The subnet mask will change depending on mission plan: (i.e. 255.255.255.248)

-The default gateway, preferred DNS server, and alternate server is **BLANK**. On SBU-E, there cannot be 2 default gateways like you would with a SIPR box. (**Appendix D** is a way to add a

static route via command prompt but there is another way that I will explain further down.) In the Communication Workspace, build a secondary LAN for the MUOS LAN. To do so, click on current -> New -> IP -> Ethernet ->

-Network Name: MUOS

-Network Hostname: MUOSDIG

-Local IP Address: +2 of radio (AFATDS IP)

-Subnet mask: Same as built in IPV4 settings

Click "OK" to create network. Under networks, double click MUOS to open it. Unplug the MUOS ethernet cable from the back of the AFATDS. Type in the actual radio IP into "Router IP Address" located at the bottom of the pop-up window. (If you leave the MUOS ethernet cable plugged in, it will grey out the router IP address and not allow you to enter). Click "OK". Plug the MUOS ethernet cable back in. This is another way to create a static route as mentioned previously.

Click "Communication Device" tab and under "Assigned Network" assign MUOS to secondary LAN. Then, back in "Network Data" turn on the route.

MUOS can take a long time to send data. In Command Prompt, pinging a destination host's IP can sometimes time out because the AFATDS expects an immediate response. This does not necessarily mean that digital communications will not work—send a free text to verify and it will sometimes build the route, turning the route green in Communication Workspace. When initializing, send a test message using the "Open Network Diagram" button.

# <u>Appendix C</u>

| Sample of ADP -> VMF Messages That Will or Will Not Transm | nit |
|------------------------------------------------------------|-----|
|------------------------------------------------------------|-----|

|         |                                                                    |            |            | Intervention point was                                                                        |
|---------|--------------------------------------------------------------------|------------|------------|-----------------------------------------------------------------------------------------------|
|         |                                                                    |            |            | graved out.                                                                                   |
|         | Cancel Check Fire<br>by Fire Plan                                  | Not Tested | Not Tested | NO MET CM Data                                                                                |
|         | MET CM                                                             | Not Tested | Not Tested | NO MET CM Data                                                                                |
|         | Friendly Unit Data                                                 | Yes/yes    | No/No      | Unit information is being purged<br>does not<br>work in VMF                                   |
|         | Enemy Unit Data                                                    | Yes/yes    | No/No      | pushing enemy non<br>AFATDS units is not supported VMF                                        |
|         | MIDB Facilities, Units, JDPI,<br>HVI,<br>POI and Equipment         | Not Tested |            | NO MIDB                                                                                       |
|         | MIDB RTL                                                           | Not Tested |            | NO MIDB                                                                                       |
|         | MIDB NSL                                                           | Not Tested |            | NO MIDB                                                                                       |
|         | Tracks                                                             | Not Tested | Not Tested | No Simulation                                                                                 |
| K2.08   | Named Target List                                                  | Yes/yes    | Yes/Yes    |                                                                                               |
|         | Planned Target<br>List                                             | yes/yes    | Yes/yes    |                                                                                               |
| K2.09   | Counter Fire Target List                                           | Yes/Yes    | Yes/Yes    | Received VMF message- input<br>graphic display, did not create<br>counter<br>fire target list |
|         | NCTL                                                               | Yes/Yes    | no/no      | Sends target list but not                                                                     |
|         | ASL                                                                | Yes/Yes    | No/No      | Did not receive on VMF. Was failing<br>on AFATDS control box. Received<br>on ADP system       |
|         | Target Info Query                                                  | Not Tested | Not Tested |                                                                                               |
| K2 04   | Immediate Air                                                      | Yes/Yes    | Yes/Yes    |                                                                                               |
|         | REOSTATASK                                                         | Not Tested | Not Tested |                                                                                               |
|         | MISREP                                                             | Hot Postod | Hot rooted |                                                                                               |
|         | Preplanned ASR                                                     | Yes/Yes    | No/No      | Did not receive ASR on VMF, had to<br>send as a<br>fire mission to the ADP                    |
| K2.15   | Transfer Current                                                   | Yes/No     | Yes/Yes    | Current was not received on ADP<br>system, was volatile would send<br>graphical but no data.  |
|         |                                                                    |            |            |                                                                                               |
| K02.48C | Transfer Plan                                                      |            |            |                                                                                               |
|         | Transfer Plan<br>Guidance                                          |            |            |                                                                                               |
|         | Transfer Plan<br>Guidance<br>UXO Spot Report                       |            |            |                                                                                               |
|         | Transfer Plan<br>Guidance<br>UXO Spot Report<br>UXO Mission Report |            |            |                                                                                               |

| Intervalue prime<br>grad dr.<br>model<br>by Fre Run<br>HieldInd TestedIntervalue prime<br>grad dr.<br>MILECA UpsHE CA<br>HieldMilledMilledMilledMilledHE CA<br>HieldMilledMilledMilledMilledHE CA<br>HieldMilledMilledMilledMilledHE CA<br>HieldMilledMilledMilledMilledHE CA<br>HieldMilledMilledMilledMilledHE SA<br>HIELDMilledMilledMilledMilledHE SA<br>HIELDHieldMilledMilledMilledHE SA<br>HIELDHieldMilledMilledMilledHE SA<br>HIELDHieldMilledMilledMilledHE SA<br>HIELDHieldMilledMilledMilledHE SA<br>HIELDHieldMilledMilledMilledHE SA<br>HIELDHieldMilledMilledMilledHE SA<br>HIELDHieldMilledMilledMilledHIELDYerkeNobelStationMilledHIELDYerkeNobelStationMilledHIELDYerkeNobelStationMilledHIELDYerkeNobelStationStationHIELDYerkeNobelStationStationHIELDYerkeNobelStationStationHIELDYerkeNobelStationStationHIELDYerkeNobelStationStationHIELD <t< th=""><th></th><th></th><th></th><th></th><th></th></t<>                                                                                                    |          |                                                         |            |            |                                                                                             |
|----------------------------------------------------------------------------------------------------|----------|---------------------------------------------------------|------------|------------|---------------------------------------------------------------------------------------------|
| Cancel Case Form<br>by Time ParaHel Toold<br>by Time ParaHel Toold<br>ParaHel Toold<br>ParaHel Tool                                                                                                    |          |                                                         |            |            | Intervention point was                                                                      |
| Link between the set of the set of the                                                                                                    |          | 0 101 15                                                | N . T . I  | N (T ) I   | grayed out.                                                                                 |
| IndicationIndicationIndicationMotionMotionMotionMotionFindy Lin DataYeeyesNohiopathagement on<br>work MFEarny Urb DataYeeyesNohiopathagement yee<br>structureRef Call Call Call CallYeeyesNohiopathagement yee<br>structureRef Call Call Call Call Call Call Call Cal                                                                                                    |          | by Fire Plan                                            | NOT LESTED | NOT LESTED | NO ME I CM Data                                                                             |
| Fredy Uk Glas     Yolgs     Nole     Unit identify its jugged does not<br>work. MF       Enerty Vin Das     Yergiet     Nole     poting enerty not<br>AFATS with in ort supported AUF       INDE Factles, Uks, DPL MA,<br>Potan Experted AUF     Nol INE     MORE       INDE Factles, Uks, DPL MA,<br>Potan Experted AUF     Nol INE     MORE       INDE Factles, Uks, DPL MA,<br>Potan Experted AUF     Nol INE     MORE       INDE Factles, Uks, DPL MA,<br>MORE     Nol INE     MORE       INDE Factles, Uks, DPL MA,<br>MORE     Nol INE     MORE       INDE Factles, Uks, DPL MA,<br>MORE     Nol INE     MORE       INDE Factles, Uks, DPL MA,<br>MORE     Nol INE     MORE       INDE Factles, Uks, DPL MA,<br>MORE     Nol INE     No INE       INDE Factles, Uks, DPL MA,<br>MORE     Nol INE     No INE       INDE Factles, Uks, DPL MA,<br>MORE     Nol INE     No INE       INDE Factles, Uks, DPL MA,<br>MORE     Nol INE     No INE       INDE Factles, Uks, DPL MA,<br>MORE     Yer/Yer     Nol INE       INDE Factles, Uks, DPL MA,<br>MORE     Yer/Yer     Nol INE       INDE Factles, Uks, DPL MA,<br>MORE     Yer/Yer     Nol INE       INDE Factles, Uks, DPL MA,<br>MORE     Yer/Yer     Nol INE       INDE Factles, Uks, DPL MA,<br>MORE     Yer/Yer     Nol INE       INDE Factles, Uks, DPL MA,<br>MORE     Yer/Yer     Nol INE <t< th=""><th></th><th>MET CM</th><th>Not Tested</th><th>Not Tested</th><th>NO MET CM Data</th></t<>                                                                                                    |          | MET CM                                                  | Not Tested | Not Tested | NO MET CM Data                                                                              |
| Energy Mit Data     Yesjes     Notio     publing energy not<br>AFATUS unit is not supported MF       MDB Fordines, Ints, JDP HMI<br>Plane Expensiti     Not Tested     NO MDB       MDB Fordines, Ints, JDP HMI<br>Plane Expensiti     Not Tested     NO MDB       MDB Fordines, Ints, JDP HMI<br>MDB FOR     Not Tested     NO MDB       MDB FOR     Not Tested     NO MDB       MDB FOR     Not Tested     NO MDB       MDB FOR     Not Tested     NO MDB       MDB FOR     Not Tested     NO MDB       MDB FOR     Not Tested     NO MDB       MDB FOR     Not Tested     No MDB       Note     NoteD     Not Tested     No MDB       K249     Morel Tage is in A transition     No MDB     Not Tested       K249     Coaler Fre Tage Istal     Yes/Yes     Notific     Send stage istal not stage istal not stage ista                                                                                                    |          | Friendly Unit Data                                      | Yes/yes    | No/No      | Unit information is being purged does not<br>work in VMF                                    |
| NDB Faches Links LOP, H4<br>Poland Equipment     Not Tested     No MDB       NDB K0     Not Tested     No MDB       NDB K0     Not Tested     No MDB       Track     No Tested     No MDB       Track     No Tested     No MDB       NDB K0     No Tested     No MDB       NDB K0     No Tested     No MDB       NDB K0     No Tested     No MDB       NDB K0     No Tested     No MDB       NDB K0     No Tested     No MDB       NDB K0     No MDB     No MDB       NDB K0     No Tested     No MDB       K138     Nord Taget Into Y     Yes/Yes     No MDB       K139     NoTL     Yes/Yes     Yes/Yes     Received MF massage-input gapled diplay, dif dot create country with a fill on or AF and the soluborth with a soluborth with a so                                                                                                    |          | Enemy Unit Data                                         | Yes/yes    | No/No      | pushing enemy non<br>AFATDS units is not supported VMF                                      |
| MOB RIL<br>MO NOB<br>MO ROB NO<br>MA TetedNo MDB<br>NO MDBTacksMA TetedNa TetedNo SinulationK28Marel Target LitYes/vsYes/vsHarned Target LitYes/vsYes/vsUatYes/vsYes/vsUatYes/vsYes/vsUatYes/vsYes/vsUatYes/vsYes/vsUatYes/vsReceived WI message-input graphic display,<br>dist contret counter<br>if the target litAS.Yes/vsNo10Stands target lit bat nX<br>as collaborative litAS.Yes/vsNo10Distorate sconter<br>if the target litAS.Yes/vsNo10Distorate sconter<br>if the target litAS.Yes/vsNo10Distorate sconter<br>if the target litK244MoRPP<br>Projection ARANo110Distorate sconter<br>if the target to bar. Reserved<br>on ADP system, vas<br>Ver/vsK245Target fo Langet<br>Ver/VsYes/vsMartesdK246Target fo Langet<br>Ver/VsYes/vsDistorate sconter<br>if the target value as a<br>frame target for an a<br>if the target for an a<br>if the target for an a<                                                                                                    |          | MIDB Facilities, Units, JDPI, HVI,<br>POI and Equipment | Not Tested |            | NO MIDB                                                                                     |
| MOB H1         Min Tendo         MOB           Tacks         Nin Tendo         No MOB           K240         Marror Targui no         Yesyies         Yesyies           K251         Marror Targui no         Yesyies         Yesyies         Reserved MMF message-input graphic display, did not create contre           K259         Couter Fre Targei L8         Yes/Yes         Reserved MMF message-input graphic display, did not create contre           K259         Couter Fre Targei L8         Yes/Yes         Notio         Section MMF message-input graphic display, did not create contre           K259         Couter Fre Targei L8         Yes/Yes         Notio         Section MMF message-input graphic display, did not create contre           K259         Couter Fre Targei L8         Yes/Yes         Notio         Section MMF mode contre           K269         MCT         Yes/Yes         Notio         Section MMF mode contre           K269         MCT         Yes/Yes         Did not reserve ASR or VMF, hot or set as a fire insistent or section Base message input set and the set as a fire insistent or section Base message input set and the set as a fire insistent or set as a fire insistent or set as a fire insistent or set as a fire insistent or set as a fire insistent or set as a fire insistent or set as a fire insistent or set as a fire insistent or set as a fire insistent or set as a fire insistent or set as a fire insisten Coreset as ASR or VMF. hot or set as a fire insisset n                                                                                                    |          |                                                         |            |            |                                                                                             |
| Note No.No TesedNo BBTacksNo TesedNo TesedNo SimulationK2.8NameTropt LidYesyesYesyesListVeryesYesyesListContribut regret LidYesyesListContribut regret LidYesyesListContribut regret LidYesyesListContribut regret LidYesyesListContribut regret LidYesyesListContribut regret LidYesyesListContribut regret LidYesyesNCLYesyesnohoSends taget list bit not<br>at statibizative listListNSRYesyesNohoDifferenceASYesyesNohoDifferenceNohoReport NARSNohoMallendMallendNohoNohoMallendMallendNohoNohoMallendMallendNohoNohoMallendMallendNohoSends taget ASNohoMallendNohoMallendNohoMallendNohoSends taget ASNohoMallendNohoSends taget ASNohoMallendNohoSends taget ASNohoMallendNohoSends taget ASNohoMallendNohoSends taget ASNohoMallendNohoSends taget ASNohoMallendNo Sends taget ASYes/YesControlNo Sends taget ASYes/YesSends taget ASNo Sends taget ASYes/Yes </th <th></th> <th>MIDB RIL</th> <th>Not Tested</th> <th></th> <th>NO MIDB</th>                                                                                                    |          | MIDB RIL                                                | Not Tested |            | NO MIDB                                                                                     |
| Ka00Name Target ind<br>YewiesNot TestedNot TestedNot SinuktionK200Name Target ind<br>YewiesYewiesYewiesYewiesK209Contref Fra Target ListYewiesYewiesReseived Wiff message-input graphic display,<br>did not crast examine<br>fire target listK209Contref Fra Target ListYewiesNotioSection Wiff wessage-input graphic display,<br>did not crast examine<br>fire target listK209NoTLYewiesNotioSection Wiff wessage-input graphic display,<br>did not crast examine<br>fire target listK200NoTLYewiesNotioSection Wiff wessage-input graphic display,<br>did not crast examine<br>fire target listK201NoTLYewiesNotioSection Wiff wessage-input graphic display,<br>did not crast examine<br>section Wiff wessage-input graphic display,<br>did not crast examine<br>section Wiff wessage-input graphic display,<br>did not crast examine<br>section Wiff wessageK201Target Mo DaeyNot TestedNot TestedK201Target Mo DaeyNot TestedNot TestedK202Target Mo DaeyYewiesOut reseive ASRet Wiff, hold to send as a<br>fire insist on to the ADP.K214Immedia A<br>Pranter KARYewiesYewiesK246COut other<br>UKO Syn ReportYewiesCorret wessageK240COut other<br>UKO Syn ReportYewiesYewiesK240COut other<br>Out other<br>UKO Syn ReportYewiesYewiesK240CStelladionYewiesYewiesK240CStelladionYewies <t< th=""><th></th><th>MIDB NSL</th><th>Not Tested</th><th></th><th>NO MIDB</th></t<>                                                                                                    |          | MIDB NSL                                                | Not Tested |            | NO MIDB                                                                                     |
| K2.8       Nemer Taget List       Yes/Yes       Yes/Yes         Resource Transfer Days<br>List       yes/yes       Yes/Yes       Resource NMT message-input graphic display,<br>did not create occurrer<br>fre target List       Yes/Yes       Resource NMT message-input graphic display,<br>did not create occurrer<br>fre target List         NCTL       Yes/Yes       Nonio       Sensit structure input graphic display,<br>did not create occurrer<br>fre target List         NCTL       Yes/Yes       Nonio       Sensit structure input graphic display,<br>did not create occurrer<br>fre target List         NCTL       Yes/Yes       Nonio       Sensit structure input graphic display,<br>as collaborative list         NCTL       Yes/Yes       Nonio       Sensit structure input graphic display,<br>as collaborative list         NCTL       Yes/Yes       Nonio       Difference input graphic display,<br>as collaborative list         NCTL       No Yes/Yes       Yes/Yes       Nonio         NCTL       No Yes/Yes       Yes/Yes       Nonio         NCTL       No Yes/Yes       Yes/Yes       Yes/Yes         NCTL       No Yes/Yes       Yes/Yes       Corrert was not reviewide ASR on MF, had to send as a<br>fre mission to the ADP.         NCL       Transfer Plan       Yes/Yes       Corrert was not reviewide ASR on MF, had to send as a<br>fre mission to the ADP.         NC210C       Fire Plan <t< th=""><th></th><th>Tracks</th><th>Not Tested</th><th>Not Tested</th><th>No Simulation</th></t<>                                                                                                    |          | Tracks                                                  | Not Tested | Not Tested | No Simulation                                                                               |
| Prind Taget<br>ist         preview         Yesyes           K2.99         Counter Free Target List         Yesy Yes         Yesy Yes         Reserved With message-input graphic display,<br>did not create counter<br>free target list           NCTL         Yesy Yes         noin         Sands target list and<br>a soldaorative list           ASL         Yesy Yes         Noile         Did not receive AMP           ASL         Yesy Yes         Noile         Did not receive AMP           Taget Hist Outery         Net Tested         Noile         Did not receive AMP           Taget Hist Outery         Net Tested         Noile         Did not receive AMP           REQUISITATEX         Net Tested         Noile         Did not receive ASP on WIF, had to send as a<br>time mission to the ADP           NUMSRPP         Noile         Noile not receive ASP on WIF, had to send as a<br>time mission to the ADP         Current was not receive ASP on WIF, had to send as a<br>time mission to the ADP           K2.15         Tarteler Pan         Yes Yes         Noile         Did not receive ASP on WIF, had to send as a<br>time mission to the ADP           K2.26C         Goudance         Yes Yes         yes Yes         Yes Yes           VUM Mission Report         Yes Yes         yes Yes         Yes Yes           K2.26C         Scheduk of Fires         Yes Yes         Ye                                                                                                    | K2.08    | Named Target List                                       | Yes/yes    | Yes/Yes    |                                                                                             |
| List         Vesifies         Vesifies         Preview         Preview <th< th=""><th></th><th>Planned Target</th><th>yes/yes</th><th>Yes/yes</th><th></th></th<>                                                                                                    |          | Planned Target                                          | yes/yes    | Yes/yes    |                                                                                             |
| K2.99     Contreffer Target List     YeaYtes     YeaYtes     Preavourt MT massage must contrain fire target list       NCTL     YeaYtes     notio     as and sarget list band as a collaborative list       ASL     YeaYtes     Notio     as onlaborative list       ASL     YeaYtes     Notio     Did not receive and MT Nus falling on AFATDS control loss. Received       Target Info Cuery     Noti Tested     Notio     Did not receive and MT. Nus falling on AFATDS control loss. Received       K2.04     Immediate Ar     YeaYtes     Notio     Did not receive ASR on VMT. Nus falling on AFATDS control loss. Received       K2.04     Immediate Ar     YeaYtes     Notio     Did not receive ASR on VMT. Nus falling on AFATDS control loss. Received       K2.05     Immediate Ar     YeaYtes     Notio     Did not receive ASR on VMT. Nus falling on AFATDS control loss. Received       K2.06     Immediate Ar     YeaYtes     Notio     Did not receive ASR on VMT. Nus falling on AFATDS control loss. Received       K2.15     Tarsder Curiert     YeaYtes     Notio     Did not receive ASR on VMT. Nus falling on AFATDS control loss. Received ADP system, was you control loss. Received ADP system, was you control loss. Received ADP system, was you control loss. Received ADP system, was you control loss. Received ADP system, was you control loss. Received ADP system, was you control loss. Received ADP system, was you control loss. Received ADP system, was you control loss. Received ADP system, was you control loss. Rece                                                                                                    |          | List                                                    |            | ,          |                                                                                             |
| NCTL         Yes/Yes         notio         Sends target list but not<br>as collidative list<br>as collidative list<br>as collidative<br>as collidative<br>as coll | K2.09    | Counter Fire Target List                                | Yes/Yes    | Yes/Yes    | Received VMFmessage- input graphic display,<br>did not create counter<br>fire target list   |
| ASL         Yes/Yes         Notio         Distance average with With stalling on AFATDS control loo. Received on AFATDS control loo. Received on AFATDS control loo. Received on AFATDS control loo. Received on AFATDS control loo. Received on AFATDS control loo. Received on AFATDS control loo. Received on AFATDS control loo. Received on AFATDS control loo. Received on AFATDS control loo. Received on AFATDS control loo. Received on AFATDS control loo. Received on AFATDS control loo. Received on AFATDS control loo. Received AFARDS Not Testid           K2.44         Humsdate A Yes/Yes         Yes/Yes         File AFATDS Control Not Testid           MSREP         Preplaned AFA         Yes/Yes         Notio         Did not receive AFARD NUF, had to send as a fire mission to the ADP.           K2.45         Transfer Current         Yes/Yes         Current was not received AFATDS control NUP system, was your control NUP system, was your control NUP Nup system, was your control NUP Nup System, Was Nup Nup Nup Nup Nup Nup Nup Nup Nup Nup                                                                                                    |          | NCTL                                                    | Yes/Yes    | no/no      | Sends target list but not                                                                   |
| Target Info Query         Not Tested         Not Tested         Not Tested           K2.04         Immediate Ar         Yes/Yes         Yes/Yes         Yes/Yes           REQISTATASK         Not Tested         Not Tested         Did not receive ASR on VMF, had to send as a fire mission to the ADP.           K2.05         Transfer Current         Yes/Yes         Not/No         Did not receive ASR on VMF, had to send as a fire mission to the ADP.           K2.15         Transfer Current         Yes/Yes         Not/No         Current was not received on ADP system, was volatile would send agraphical but no data.           K2.48C         Gudarce         Immediate Ar         Yes/Yes         Current was not received on ADP system, was volatile would send agraphical but no data.           K02.48C         Gudarce         Immediate Ar         Yes/Yes         Current was not received on ADP system, was volatile would send agraphical but no data.           K02.48C         Gudarce         Immediate Ar         Yes/Yes         Current was not received on ADP system, was volatile would send agraphical but no data.           K02.48C         Gudarce         Yes/Yes         Yes/Yes         Yes/Yes           K02.48C         Gudarce         Yes/Yes         Yes/Yes         Yes/Yes           K02.10C         Fire Plan         Yes/Yes         Yes/Yes         Yes/Yes <t< th=""><th></th><th>ASL</th><th>Yes/Yes</th><th>No/No</th><th>Did not receive on VMF. Was failing on AFATDS<br/>control box. Received<br/>on ADP system.</th></t<>                                                                                                    |          | ASL                                                     | Yes/Yes    | No/No      | Did not receive on VMF. Was failing on AFATDS<br>control box. Received<br>on ADP system.    |
| Togen Resolution         Test Resolution         Test Resolution           REQ2TATASK         Not Tested         Not Tested           MIGREP         Perplaned ARR         YesYes         NotNo           Preplaned ARR         YesYes         NotNo         Did not receive ASR on VMF, had to send as a fire mission to the ADP.           K2.15         Transfer Currert         YesYes         NotNo         Did not receive ASR on VMF, had to send as a fire mission to the ADP.           K2.15         Transfer Currert         YesYes         NotNo         Did not receive ASR on VMF, had to send as a fire mission to the ADP.           K2.46         Guidance         Current was not received on ADP system, was volatile would send graphical but no data.         volatile would send graphical but no data.           K02.48C         Guidance         Fire Sender         Fire Sender         Fire Sender           K02.48C         Guidance         Fire Sender         Fire Sender         Fire Sender           K02.48C         Groups         Fire Plan         Fire Sender         Fire Sender           K02.10C         Fire Plan         Fire Sender         Fire Sender         Fire Sender           K02.20C         Schedule of Fires         Fire Sender         Fire Sender         Fire Sender           K02.10C         Eres PLAM MISSION / FIRE <th></th> <th>Target Info Query</th> <th>Not Tested</th> <th>Not Tested</th> <th>,</th>                                                                                                    |          | Target Info Query                                       | Not Tested | Not Tested | ,                                                                                           |
| KLMInitialize ATest itsTest itsRCGXTASKNot TestedNot TestedMSREPPreplanned ASRVesYesNotNoDid not receive ASR on VMF, had to send as a<br>fire mission to the ADP.K2.15Transfer CurreitYesNoYesYesCurrent was not received on ADP system, was<br>voibile would send<br>graphical but no data.K02.48CGuidanceImage PlanImage PlanK02.48CGuidanceImage PlanImage PlanK02.48CGuidanceImage PlanImage PlanK02.48CGuidanceImage PlanImage PlanK02.48CGuidanceImage PlanImage PlanK02.48CGuidanceImage PlanImage PlanK02.48CGeometriesImage PlanK02.10CFire PlanImage PlanK02.20CSchedul of FiresImage PlanYSchedul of FiresImage PlanK02.20CSurvey ControlImage PlanPointsYesYesYesYesK02.10CENGAGE RPT/IBDAImage PlanK02.10CRife Survey ControlYesYesPointsYesYesYesYesK02.10CRife Survey ControlYesYesPointsYesYesYesYesK02.10CRife Survey ControlYesYesK02.10CRife Survey ControlYesYesK02.10CRife Survey ControlYesYesK02.10CRife Survey ControlYesYesK02.10CRife Survey ControlYesYesK02.10CRife Survey Control <td< th=""><th>1/0.04</th><th>Income direta Air</th><th>Ver Mer</th><th>Not rested</th><th></th></td<>                                                                                                    | 1/0.04   | Income direta Air                                       | Ver Mer    | Not rested |                                                                                             |
| ReLESIALSAN         Not lested         Not lested         Not lested           MISREP         Preplamed ASR         Yes/Yes         Notio         Did not receive ASR on VMF, had to send as a fire mission to the ADP.           K2.15         Transfer Current         Yes/Yes         Notio         Current was not received an ADP system, was volatile would send graphical but no data.           K2.16         Transfer Plan         Current was not received an ADP system, was volatile would send graphical but no data.           K02.48C         Gudance         UXO Spot Report         Current was not received an ADP system, was volatile would send graphical but no data.           K02.48C         Gudance         UXO Mission Report         Fire Plan         Fire Plan           K02.10C         Fire Plan         Fire Plan         Fire Plan         Fire Plan           K02.10C         Fire Plan         Fire Plan         Fire Plan         Fire Plan           K02.10C         Fire Plan         Fire Plan         Fire Plan         Fire Plan         Fire Plan           K02.10C         Fire Plan         Fire Plan         Fire Plan         Fire Plan         Fire Plan           K02.10C         Fire Plan Mission / Fire         Fire Plan         Fire Plan Mission / Fire         Fire Plan Mission / Fire         Fire Plan Mission / Fire           K02.10C <th>R2.04</th> <th></th> <th>ies/ies</th> <th>165/165</th> <th></th>                                                                                                    | R2.04    |                                                         | ies/ies    | 165/165    |                                                                                             |
| MSREP         Yes/Yes         NoNo         Did not receive ASR on YMF, had to send as a<br>fire mission to the ADP.           K2.15         Transfer Current         Yes/Yes         Ves/Yes         Current was not receive/on ADP system, was<br>volatile would send<br>graphical but no data.           K02.48C         Oxidance         Image         Image         Image           K02.48C         Oxidance         Image         Image         Image           K02.48C         Oxidance         Image         Image         Image           K02.48C         Oxidance         Image         Image         Image           K02.48C         Oxidance         Image         Image         Image           K02.48C         Oxidance         Image         Image         Image           K02.48C         Oxidance         Image         Image         Image           K02.48C         Oxidance         Image         Image         Image           K02.48C         Genetrice         Image         Image         Image           K02.10C         Fire Plan         Image         Image         Image           K02.10C         Schedule of Fires         Image         Image         Image           Y         Scries         Image         Image                                                                                                    |          | REQUIATASK                                              | NOT LESTED | Not rested |                                                                                             |
| Preparate AR     Yes/Yes     Notio     Didnof receive/ASK on Vier, nato is and as a fire mission to the ADP.       K2.15     Transfer Current     Yes/No     Yes/Yes     Current vas not receive/ASK on Vier, nato is and as a fire mission to the ADP.       K2.15     Transfer Plan     Current vas not receive/ASK on Vier, nato is and as a graphical but no data.     volatile would send graphical but no data.       K02.48C     Gudance     Current vas not receive/ASK on Vier, nato is and as a graphical but no data.       K02.48C     Gudance     Current vas not receive/ASK on Vier, nato is and as a graphical but no data.       K02.48C     Gudance     Current vas not receive/ASK on Vier, nato is and as a graphical but no data.       K02.48C     Gudance     Current vas not receive/ASK on Vier, nato is and as a graphical but no data.       K02.48C     Gudance     Vas/Yes       V0X Mission Report     Yes/Yes     Yes/Yes       K02.10C     Fire Plan     Vas/Yes       K02.20C     Schedule of Fires     Vas/Yes       Y     Series     Vas/Yes       K02.10C     Eries Survey Control Points       K02.10C     Fire FireDA     Yes/Yes       K02.10C     Fire FireDA       K02.10C     Fire FireDA       K02.10C     FireE SUPPORT COORDIN MERS VES       Vas/Yes     Yes/Yes       K02.10C     FireE PLAN MISSION / FIRE <th></th> <th>MISREP</th> <th></th> <th></th> <th></th>                                                                                                    |          | MISREP                                                  |            |            |                                                                                             |
| K2.15     Transfer Current     Yes/No     Yes/Yes     Current was not received nADP system, was volatile would send graphical but no data.       Transfer Plan     Image: Current was not received nADP system, was volatile would send graphical but no data.     graphical but no data.       K02.48C     Guidance     Image: Current was not received nADP system, was volatile would send graphical but no data.       K02.48C     Guidance     Image: Current was not received nADP system, was volatile would send graphical but no data.       K02.48C     Guidance     Image: Current was not received nADP system, was volatile would send graphical but no data.       K02.48C     Guidance     Image: Current was not received nADP system, was volatile would send graphical but no data.       K02.48C     Guidance     Image: Current was not received nADP system, was volatile would send graphical but no data.       K02.48C     Guidance     Image: Current was not received nADP system, was volatile would send graphical but no data.       K02.48C     Geometries     yes/yes       K02.10C     Fire Filan     Image: Current was not received nADP system, was volatile would send graphical but no data.       K02.10C     Schedule of Fires     Image: Current was not received nADP system, was volatile would send graphical but no data.       K02.10C     Fire Sul Propert     Yes/Yes       K02.10C     Fire Sul Propert     Yes/Yes       K02.10C     Fire PLAN MISSION / FIRE <td< th=""><th></th><th>Preplanned ASR</th><th>Yes/Yes</th><th>No/No</th><th>Did not receive ASR on VMF, had to send as a fire mission to the ADP.</th></td<>                                                                                                    |          | Preplanned ASR                                          | Yes/Yes    | No/No      | Did not receive ASR on VMF, had to send as a fire mission to the ADP.                       |
| K02.48C         Guidance         Image: Comparison of the comparison of the com                                                                                                    | K2.15    | Transfer Current                                        | Yes/No     | Yes/Yes    | Current was not receivedon ADP system, was<br>volatile would send<br>graphical but no data. |
| K02.48C         Guidance         Inclusion         Guidance         Inclusion         Guidance         Guidance         Guidance         Guidance <th></th> <th>Transfer Plan</th> <th></th> <th></th> <th></th>                                                                                                    |          | Transfer Plan                                           |            |            |                                                                                             |
| UXO Spot Report         Instance           UXO Mission Report         Ves/yes           Geometries         yes/yes           CGRS         CGRS           CGRS CGRS         CGRS Nominations           K02.10C         Fire Plan           K02.8C         Schedule of Fires           ?         Groups           ?         Series           K02.7C         Survey Control Points           Points         FIRE SUPPORT COORDINATION MEASURES           K02.1SC         EIGAGE RPTIBDA           K02.1SC         FIRE SUPPORT COORDINATION MEASURES           K02.1SC         FIRE SUPPORT COORDINATION MEASURES           K02.1SC         FIRE PLAN MISSION / FIRE PLAN MISSION / FIRE PLAN CANCELLATION           K1.01         Mission Takeover                                                                                                    | K02.48C  | Guidance                                                |            |            |                                                                                             |
| K02 Opt Neport     yes/yes       Geometries     yes/yes       CGRS     CGRS       CGRS Nominations     CGRS Nominations       K02.10C     Fire Plan       K02.8C     Schedule of Fires       ?     Groups       ?     Series       K02.7C     Survey Control Points       Points     Yes/Yes       K03.2C     ENGAGE RPT/BDA       K02.16C     Fire SupPoRT COORDINATION MEASURES       K02.10C     Fire SupPoRT COORDINATION MEASURES       K02.10C     Fire PLAN MISSION / FIRE PLAN MISSION / FIRE PLAN CANCELLATION                                                                                                    |          | IIXO Spot Report                                        |            |            |                                                                                             |
| Geometries         yeslyes         yeslyes           CGRS         CGRS           CGRS Nominations         CGRS Nominations           K02.10C         Fire Plan           K02.8C         Schedule of Fires           ?         Groups           ?         Series           K02.7C         Survey Control Points           Points         Survey Control Points           K03.2C         ENGAGE RPT/IBDA           K02.16C         FIRE SUPPORT COORDINATION MEASURES           K02.10C         FIRE PLAN MISSION / FIRE PLAN MISSION / FIRE PLAN CANCELLATION           K1.01         Mission Takeover                                                                                                    |          | UXO Mission Report                                      |            |            |                                                                                             |
| CGRS     CGRS       CGRS Nominations     CGRS Nominations       K02.10C     Fire Plan       K02.8C     Schedule of Fires       ?     Groups       ?     Series       K02.7C     Survey Control Points       Points     Yes/YES       K03.2C     ENGAGE RPT/BDA       K02.16C     FIRE SUPPORT COORDINATION MEASURES       K02.10C     FIRE PLAN MISSION / FIRE PLAN MISSION / FIRE PLAN CANCELLATION       K1.01     Mission Takeover                                                                                                    |          | Geometries                                              | ves/ves    | ves/ves    |                                                                                             |
| CGRS           CGRS Nominations           K02.10C         Fire Plan           K02.8C         Schedule of Fires           ?         Groups           ?         Series           K02.7C         Survey Control Points           Points         Points           K03.2C         ENGAGE RPT/IBDA           K02.1SC         FIRE SUPPORT COORDINATION MEASURES           K02.1SC         FIRE SUPPORT PORT COORDINATION MEASURES           K02.10C         FIRE PLAN MISSION / FIRE PLAN MISSION / FIRE PLAN CANCELLATION           K1.01         Mission Takeover                                                                                                    |          | oconcures                                               | jesijes    | jesjes     |                                                                                             |
| CGRS         CGRS Nominations           K02.10C         Fire Plan           K02.8C         Schedule of Fires           ?         Groups           ?         Series           K02.7C         Survey Control Points           Points         Survey Control Points           K03.2C         ENGAGE RPT/BDA           K02.1SC         FIRE SUPPORT COORDINATION MEASURES           V02.1SC         FIRE SUPORT COORDINATION MEASURES           K02.10C         FIRE PLAN MISSION / FIRE PLAN MISSION / FIRE PLAN CANCELLATION           K1.01         Mission Takeover                                                                                                    |          |                                                         |            |            |                                                                                             |
| CGR's Nominations           K02.10C         Fire Plan           K02.8C         Schedule of Fires           ?         Groups           ?         Series           K02.7C         Survey Control<br>Points           K03.2C         ENGAGE RPT/BDA           K02.15C         FIRE SUPPORT<br>COORDINATION<br>MEASURES         YES/YES         Yes/Yes           K02.10C         FIRE PLAN MISSION / FIRE<br>PLAN CANCELLATION         YES/YES         Yes/Yes           K1.01         Mission Takeover         Kominations         Kominations                                                                                                    |          | CGRS                                                    |            |            |                                                                                             |
| K02.10C       Fire Plan         K02.8C       Schedule of Fires         ?       Groups         ?       Series         K02.7C       Survey Control<br>Points         K03.2C       ENGAGE RPT/BDA         K02.1SC       FIRE SUPPORT<br>COORDINATION<br>MEASURES       YES/YES         K02.10C       FIRE PLAN MISSION / FIRE<br>PLAN CANCELLATION         K1.01       Mission Takeover                                                                                                    |          | CGRS Nominations                                        |            |            |                                                                                             |
| K02.RC       Schedule of Fires         ?       Groups         ?       Series         K02.7C       Survey Control<br>Points         K03.2C       ENGAGE RPT/BDA         K02.1SC       FIRE SUPPORT<br>COORDINATION<br>MEASURES       YES/YES         Yes/Yes       Yes/Yes         K02.10C       FIRE PLAN MISSION / FIRE<br>PLAN CANCELLATION         K1.01       Mission Takeover                                                                                                    | K02 10C  | Fire Plan                                               |            |            |                                                                                             |
| K02.8C       Schedule of Fires         ?       Groups         ?       Series         K02.7C       Survey Control Points         K03.2C       ENGAGE RPT/BDA         K02.1SC       FIRE SUPPORT COORDINATION MEASURES         K02.10C       FIRE PLAN MISSION / FIRE PLAN MISSION / FIRE PLAN CANCELLATION         K1.01       Mission Takeover                                                                                                    | NU2.10G  | FILE FIAII                                              |            |            |                                                                                             |
| ?       Groups         ?       Series         K02.7C       Survey Control Points         Foints       Points         K03.2C       ENGAGE RPT/BDA         K02.1SC       FIRE SUPPORT COORDINATION MEASURES         K02.10C       FIRE PLAN MISSION / FIRE PLAN MISSION / FIRE PLAN CANCELLATION         K1.01       Mission Takeover                                                                                                    | K02.8C   | Schedule of Fires                                       |            |            |                                                                                             |
| ?     Series       K02.7C     Survey Control<br>Points       K03.2C     ENGAGE RPT/BDA       K02.15C     FIRE SUPPORT<br>COORDINATION<br>MEASURES     YES/YES       Yes/Yes       K02.10C     FIRE PLAN MISSION / FIRE<br>PLAN CANCELLATION       K1.01     Mission Takeover                                                                                                    | ?        | Groups                                                  |            |            |                                                                                             |
| r     Series       K02.7C     Survey Control<br>Points       K03.2C     ENGAGE RPT/BDA       K02.15C     FIRE SUPPORT<br>COORDINATION<br>MEASURES     YES/YES       Yes/Yes       K02.10C     FIRE PLAN MISSION / FIRE<br>PLAN CANCELLATION       K1.01     Mission Takeover                                                                                                    | 0        | Cariaa                                                  |            |            |                                                                                             |
| K02.7C     Survey Control<br>Points       K03.2C     ENGAGE RPT/BDA       K02.15C     FIRE SUPPORT<br>COORDINATION<br>MEASURES     YES/YES     Yes/Yes       K02.10C     FIRE PLAN MISSION / FIRE<br>PLAN CANCELLATION       K1.01     Mission Takeover                                                                                                    | 1        | Series                                                  |            |            |                                                                                             |
| K03.2C     ENGAGE RPT/BDA       K02.15C     FIRE SUPPORT<br>COORDINATION<br>MEASURES     YES/YES     Yes/Yes       K02.10C     FIRE PLAN MISSION / FIRE<br>PLAN CANCELLATION     YES/YES     Yes/Yes       K1.01     Mission Takeover     Yes/Yes                                                                                                    | K02.7C   | Survey Control<br>Points                                |            |            |                                                                                             |
| K02.15C     FIRE SUPPORT<br>COORDINATION<br>MEASURES     YES/YES     Yes/Yes       K02.10C     FIRE PLAN MISSION / FIRE<br>PLAN CANCELLATION     K1.01       K1.01     Mission Takeover                                                                                                    | K03.2C   | ENGAGE RPT/BDA                                          |            |            |                                                                                             |
| K02.10C     FIRE PLAN MISSION / FIRE<br>PLAN CANCELLATION       K1.01     Mission Takeover                                                                                                    | K02 15C  |                                                         | VES/VES    | Vac/Vac    |                                                                                             |
| K02.10C     FIRE PLAN MISSION / FIRE       PLAN CANCELLATION       K1.01     Mission Takeover                                                                                                    | NUZ. 19C | COORDINATION<br>MEASURES                                | 163/163    | Tes/Tes    |                                                                                             |
| K1.01 Mission Takeover                                                                                                    | K02.10C  | FIRE PLAN MISSION / FIRE PLAN CANCELLATION              |            |            |                                                                                             |
|                                                                                                    | K1 01    | Mission Takeover                                        |            |            |                                                                                             |

#### Appendix D

# A Way to Add a Static Route Via Command Prompt

Issue: MUOS at the BDE (UNCLASS) Reported to have issues, the only connected network the AFATDS was on was MUOS, and not SBU. They were experiencing issues when connected to both, and the following error pops up when the AFATDS is connected to different networks, with two default gateways.

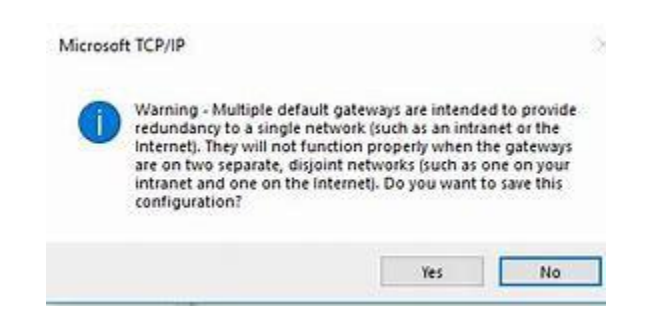

#### Action:

c.

- 1. Removed the default gateway on the MUOS interface and added a static route for the entire MUOS Network pointing to the MUOS Radio.
- 2. The following procedure was done to install MUOS persistent route.
  - a. Start>Command Prompt
  - b. Right Click and Run as administrator.

| All Apps Documents Settings                                      | More 🔻 | ··· ×                                                                                    |
|------------------------------------------------------------------|--------|------------------------------------------------------------------------------------------|
| Best match                                                       |        |                                                                                          |
| ex_ cmd<br>Run command                                           |        |                                                                                          |
| Command Prompt<br>System                                         | >      | cmd<br>Run command                                                                       |
| Settings                                                         |        |                                                                                          |
| Replace Command Prompt with<br>Windows PowerShell in the Win + X |        | <ul> <li>□ Open</li> <li>□ Run as administrator</li> <li>□ Open file location</li> </ul> |

d. Acknowledge the pop up for administrative privileges.

e. Add the persistent static route (-p makes it persistent so it does not get removed upon a reboot of the AFATDS box)

- 3. Type the following command, in command prompt.
  - a. Route add 10.194.0.0 mask 255.255.0.0 < MUOS RADIO

IP> -p

b.

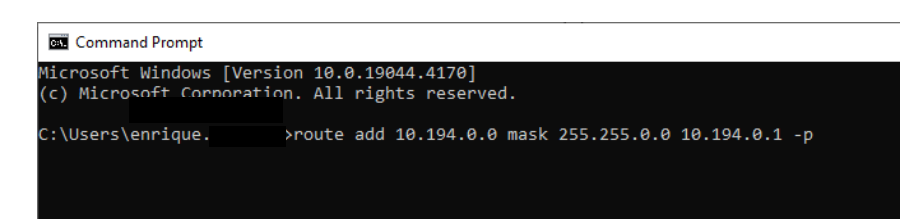

Keynote: 10.194.0.1 is an example for the MUOS Radio IP

- c. Command Prompt provides an "OK!" to inform the user of success.
- 4. Verify AFATDS routing table.
  - a. Type the following command, in command prompt and Check the Persistent Routes i. Route print
    - ii. 0.0.0.0 0.0.0.0 should be pointing to the SBU-E 10.64.X.X server default gateway.
    - iii. 10.194.0.0 255.255.0.0 should be pointing to the MUOS 10.194.X.X Radio IP

5. In the Comms Workspace **Activate** Primary LAN (SBU-E) Network prior to the MUOS Network

Result: BDE FUOPS and CUOPS reported two-way communication on both MUOS and SBU-E while simultaneously connected.

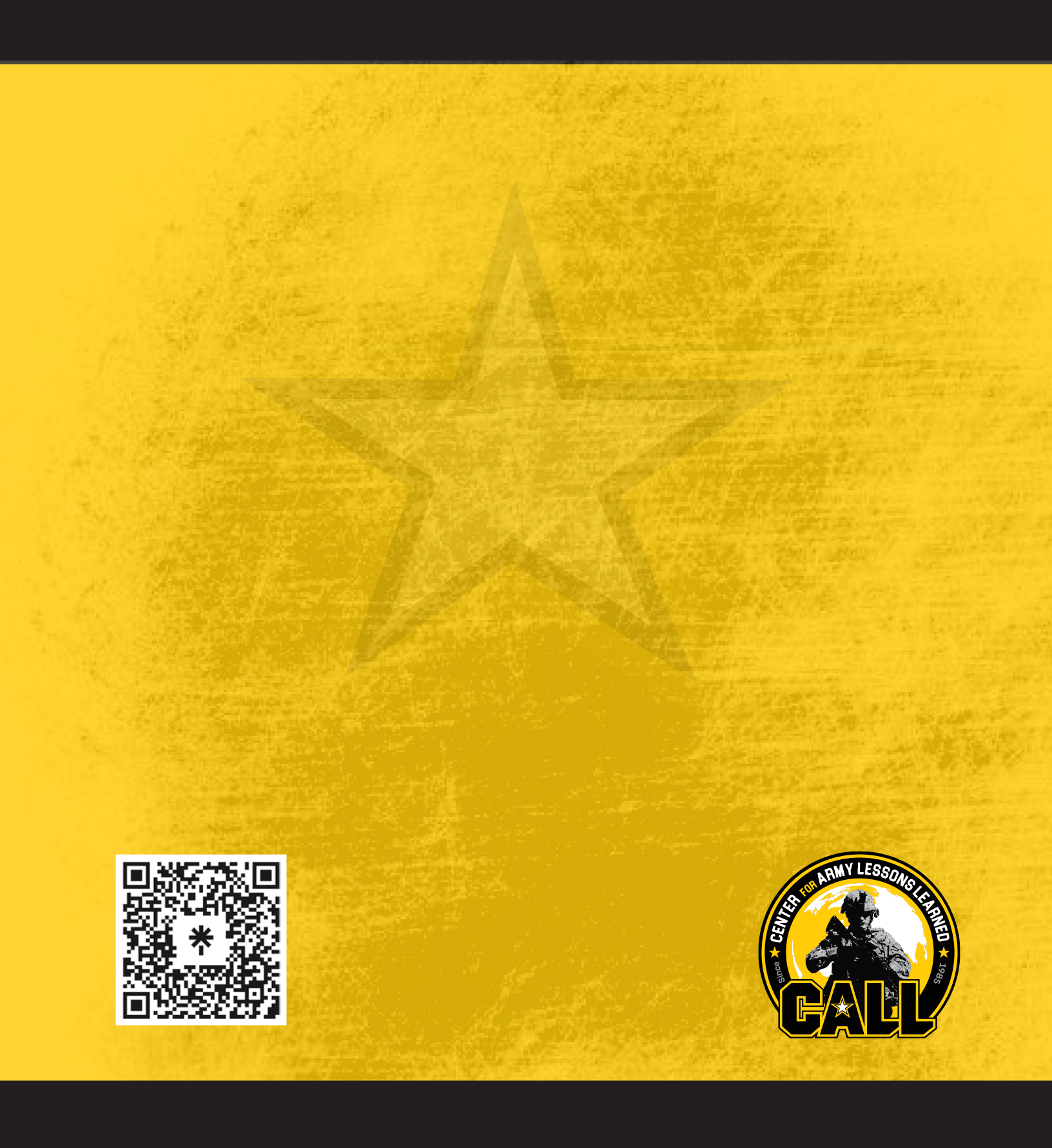

Approved for Public Release Distribution Unlimited